# セキュリティ 15

#### 画面ロック.....P.165

## 画面ロック

ディスプレイが消灯して本機を操作できなくなるように画面ロックを 設定します。また、画面ロックの解除セキュリティを設定できます。

## 画面ロックを設定する

#### 本機起動中に

画面ロックがかかり、ディスプレイが消灯します。

#### ■ 画面ロックを解除する場合

──を押してディスプレイを点灯させ、設定中の画面ロックの種類に応じた解除の操作を行います(●P.165)。

#### お知らせ

15

- 何も操作しない状態で設定した時間(●P.49)が経過すると、 ディスプレイが消灯し、画面ロックがかかります。
- 画面ロック中でも、電源を切る(▶P.31) ことはできます。

#### 画面ロックの解除セキュリティを設定する

画面ロックを解除するときに、アイコンをドラッグするか、2Dロック 解除やパターン/暗証番号/パスワードの入力による認証を行わない と、本機を使用できないように設定します。

### 2 「画面のロック」

 ・画面ロックの解除セキュリティを「ロックなし」「2Dロック解除」以外に設定している場合は、設定中の解除方法を入力してください。

#### 3 項目を設定

| 項目      | 説明                                 |
|---------|------------------------------------|
| ロックなし   | 画面ロックの解除セキュリティを無効に設                |
|         | 定します。                              |
| 2Dロック解除 | ●を右方向に表示される    の位置までド              |
|         | ラッグして画面ロックを解除するように設                |
|         | 定します。                              |
|         | • ⑥を円の外の上/下/左の各方向に表示               |
|         | されているアイコンの位置までドラッグ                 |
|         | すると、「ショートカット設定」                    |
|         | (▶P.172) で設定した機能やアプリ               |
|         | ケーションを起動できます。                      |
|         | ● 「音楽+」 ( <b>●</b> P.137 ) で音楽などを再 |
|         | 生した場合、画面ロックの解除画面で時                 |
|         | 刻表示を左右にスライドすると、再生/                 |
|         | 一時停止/前後の曲への切り替えができ                 |
|         | ます。                                |
|         | • 画面ロックの解除画面で▶をタップする               |
|         | と、本機内の画像がスライドショーで表                 |
|         | 示されます。                             |

| 項目    | 説明                                                                 |
|-------|--------------------------------------------------------------------|
| パターン  | パターンの入力で画面ロックを解除するように設定します。<br>・ 画面の指示に従ってパターンを設定して<br>ください。       |
| 暗証番号  | 暗証番号の入力で画面ロックを解除するように設定します。<br>・ 画面の指示に従って暗証番号を設定して<br>ください。       |
| パスワード | パスワードの入力で画面ロックを解除する<br>ように設定します。<br>• 画面の指示に従ってパスワードを設定し<br>てください。 |

#### お知らせ

- パターン/暗証番号/パスワードを設定した場合は、お忘れにならないようご注意ください。
- 「暗証番号」は4~16桁の数字、「パスワード」は4~16桁の英文 字または数字(英字が最低1文字必要)で設定できます。
- 「2Dロック解除」に設定した場合、画面ロック解除画面で表示されるショートカットを設定できます。ホーム画面で → 「設定」
   「セキュリティ」→「ショートカット設定」→変更するアイコンをタップ→アプリケーションをタップします。

- 「ロックなし」「2Dロック解除」以外に設定した場合、ディスプレイが消灯してから画面ロックがかかるまでの時間を設定できます。
   ホーム画面で → 「設定」→「セキュリティ」→「自動ロック」
   →時間をタップします。
- 「パターン」「暗証番号」に設定した場合、画面ロック解除の入力時にバイブレーション動作をするかどうかを設定できます。ホーム画面で → 「設定」→「セキュリティ」→「タッチ操作バイブ」にチェックを付けます。
- 「ロックなし」以外に設定した場合、画面ロックの解除画面で所有 者情報を表示するかどうかを設定できます。ホーム画面で →→ 「設定」→「セキュリティ」→「所有者情報」→「ロック画面に所 有者情報を表示」にチェックを付け、所有者情報を入力します。
- 「ロックなし」「2Dロック解除」以外に設定した場合、「データの 初期化」(●P.174)を行うときに、設定中の解除方法の入力が 必要になります。